# DIPLOMADO DE PROFUNDIZACIÓN CISCO (DISEÑO E IMPLEMENTACIÓN DE SOLUCIONES INTEGRADAS LAN / WAN)

## TRANSFERENCIA DEL CONOCIMIENTO FRENTE A LA ADMNISTRACIÓN DE UNA RED DESDE SU CREACIÓN, EJECUCIÓN Y MANTENIMIENTO

LIYIS RODRIGUEZ GARRIDO CÓDIGO: 1067880654

GRUPO: 203092\_34

UNIVERSIDAD NACIONAL ABIERTA Y A DISTANCIA – UNAD PROGRAMA DE INGENIERIA DE SISTEMAS CEAD JOSÉ ACEVEDO Y GÓMEZ MAYO - 2018

#### Introducción

La implementación de una red, así como su administración y mantenimiento, hace necesario que se pongan en marcha diferentes aspectos como son los lineamientos de direccionamiento IP, protocolos de enrutamiento, topologías de red, entre otros elementos necesarios para un buen funcionamiento de la misma. Es por ello que con este trabajo se pretende iniciar desde cero en la construcción y ejecución de una red de una empresa con sede en diferentes ciudades con el fin de satisfacer las necesidades inherentes al ámbito tecnológico y de comunicación.

#### Descripción del escenario propuesto

**Escenario:** Una empresa de Tecnología posee tres sucursales distribuidas en las ciudades de Bogotá, Medellín y Bucaramanga, en donde el estudiante será el administrador de la red, el cual deberá configurar e interconectar entre sí cada uno de los dispositivos que forman parte del escenario, acorde con los lineamientos establecidos para el direccionamiento IP, protocolos de enrutamiento y demás aspectos que forman parte de la topología de red.

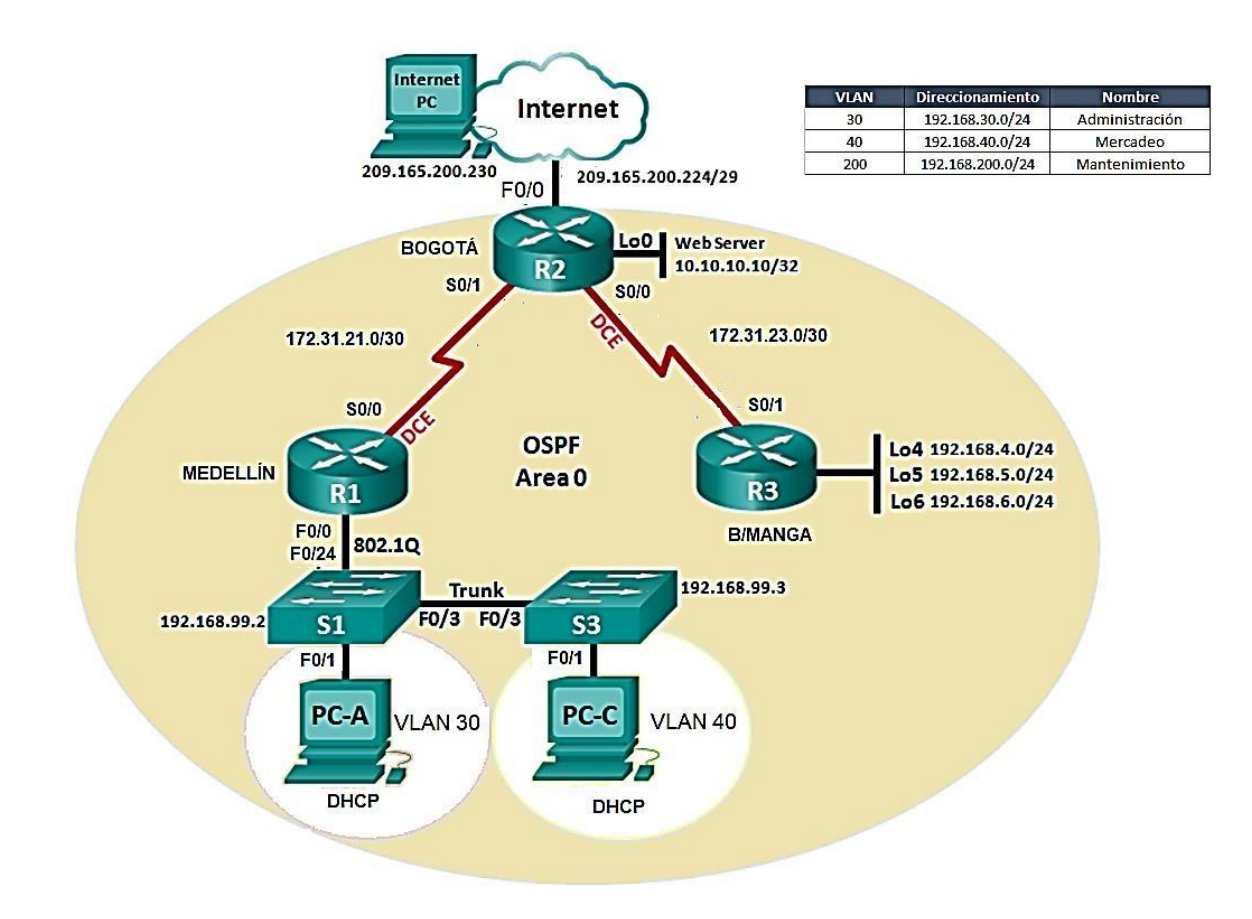

## Topología de red

## Solución

1. Configurar el direccionamiento IP acorde con la topología de red para cada uno de los dispositivos que forman parte del escenario.

Se configura la red en el Sotfware Packet Tracer:

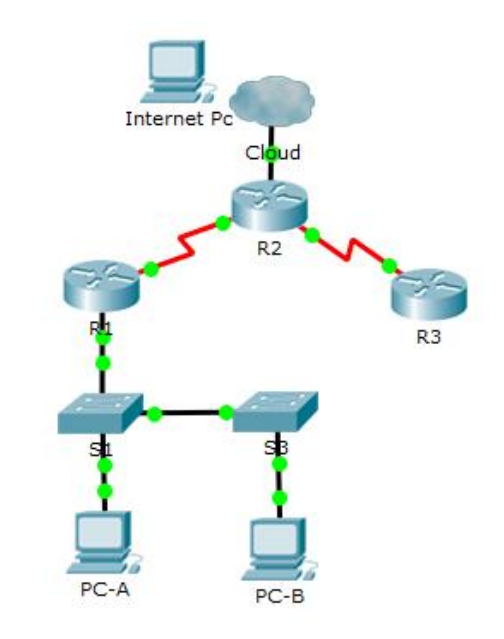

Figura 1. Implementacion de la red en Packet Tracer

Se crea tabla de direccionamiento IP para su aplicación.

| Dispositivo | Interfaz | Dirección ip    | Mascara de<br>subred |
|-------------|----------|-----------------|----------------------|
| R1          | S0/0/0   | 172.31.21.1     | 255.255.255.252      |
| R2          | S0/0/0   | 172.31.21.2     | 255.255.255.252      |
|             | S0/0/1   | 172.31.23.2     | 255.255.255.252      |
|             | F 0/0    | 209.165.200.225 | 255.255.255.248      |
| R3          | S0/0/1   | 172.31.23.1     | 255.255.255.252      |
| S1          | Vlan 1   | 192.168.99.2    | 255.255.255.0        |
| S2          | Vlan 2   | 192.168.99.2    | 255.255.255.0        |
| PC-A        | NIC      | DHCP            | DHCP                 |
| РС-В        | NIC      | DHCP            | DHCP                 |
| Internet Pc | NIC      | 200.165.200.230 | 255.255.255.0        |

| ₹ R1                                                                                                    |            | 🢐 R2                                                                                                    |                                                                                             | Det                                                                                                    |                                                                          | x |
|----------------------------------------------------------------------------------------------------|------------|----------------------------------------------------------------------------------------------------|---------------------------------------------------------------------------------------------|----------------------------------------------------------------------------------------------------|--------------------------------------------------------------------------|---|
| Physical Config CLI                                                                                                    |            | Physical Config C                                                                                                    | LI                                                                                          |                                                                                                    |                                                                          |   |
| IOS Command Line Interface                                                                                                    |            |                                                                                                    | IOS Com                                                                                     | mand Line Interface                                                                                                    |                                                                          |   |
| R1 com0 is now available                                                                                                    |            | Press RETURN to get a                                                                                                    | started.                                                                                    |                                                                                                    | [                                                                        | * |
| Press REIURN to get started.                                                                                                    |            |                                                                                                    |                                                                                             |                                                                                                    |                                                                          |   |
| Ri>enable<br>Rifecof tem<br>Enter configuration commands, one per line. End with CWTL/2.<br>Ri(config-1618p.address 20/20<br>Ri(config-1618p.address 172.31.21.1 255.255.255.252<br>Ri(config-1618p.address) | Copy Paste | R2>enable<br>R2#show 1p interface<br>Interface<br>FastEthernet0/0<br>FastEthernet0/1<br>Serial0/0/0<br>Serial0/0/1<br>Vian1<br>R2# | brief<br>IP-Address<br>unassigned<br>unassigned<br>172.31.23.2<br>172.31.21.2<br>unassigned | OK? Method Status<br>YIS unset administrat:<br>YIS unset administrat:<br>YIS manual up<br>YIS manual up<br>YIS unset administrat; | Protocol<br>ively down down<br>up<br>up<br>ively down down<br>Copy Paste |   |
|                                                                                                    |            |                                                                                                    |                                                                                             |                                                                                                    |                                                                          |   |

Figura 2. Configuración de Routers

2. Configurar el protocolo de enrutamiento OSPFv2 bajo los siguientes criterios:

#### OSPFv2 area 0

| Configuration Item or Task                            | Specification |
|-------------------------------------------------------|---------------|
| Router ID R1                                          | 1.1.1.1       |
| Router ID R2                                          | 2.2.2.2       |
| Router ID R3                                          | 3.3.3.3       |
| Configurar todas las interfaces LAN como pasivas      |               |
| Establecer el ancho de banda para enlaces seriales en | 128 Kb/s      |
| Ajustar el costo en la métrica de S0/0 a              | 7500          |

Se configura el protocolo OSPFv2 en todos los router con los criterios señalados especificando un número de protocolo y el área 0

| hysical Config CLI                                |                                            |      |       |  |  |
|---------------------------------------------------|--------------------------------------------|------|-------|--|--|
|                                                   | IOS Command Line Interface                 |      |       |  |  |
|                                                   |                                            |      | *     |  |  |
|                                                   |                                            |      |       |  |  |
|                                                   |                                            |      |       |  |  |
|                                                   |                                            |      |       |  |  |
|                                                   |                                            |      |       |  |  |
|                                                   |                                            |      |       |  |  |
|                                                   |                                            |      |       |  |  |
|                                                   |                                            |      |       |  |  |
| R1>ENABLE                                         |                                            |      |       |  |  |
| R1#conf term                                      |                                            |      |       |  |  |
| Refer configuration com<br>R1(config)#router ospf | mands, one per line. End with CNIL/2.<br>1 |      |       |  |  |
| R1(config-router) #router-id 1.1.1.1              |                                            |      |       |  |  |
| R1(config=router)#network 172.31.21.0 0.0.0.3     |                                            |      |       |  |  |
| § Incomplete command.                             |                                            |      |       |  |  |
| R1 (config-router) #passi                         | ve interface f0/0                          |      |       |  |  |
| % Invalid input detected                          | â at '^' marker.                           |      |       |  |  |
| R1(config-router) #passi                          | ve-interface f0/0                          |      |       |  |  |
| R1(config-router) #exit                           |                                            |      | =     |  |  |
| R1(config)#interface s0.                          | /0/0                                       |      |       |  |  |
| R1(config-if) #bandwidth                          | 128                                        |      |       |  |  |
| R1(config=if)#                                    |                                            |      | *     |  |  |
|                                                   |                                            |      |       |  |  |
|                                                   |                                            | Copy | Paste |  |  |

Figura 3. Protocolo OSPFv2

### Verificar información de OSPF

Para verificar la información del protocolo de enrutamiento, se hace uso de los comandos:

Show ip protocols

Show ip ospf interface brief ( o el *id de la interface*)

• Visualizar tablas de enrutamiento y routers conectados por OSPFv2

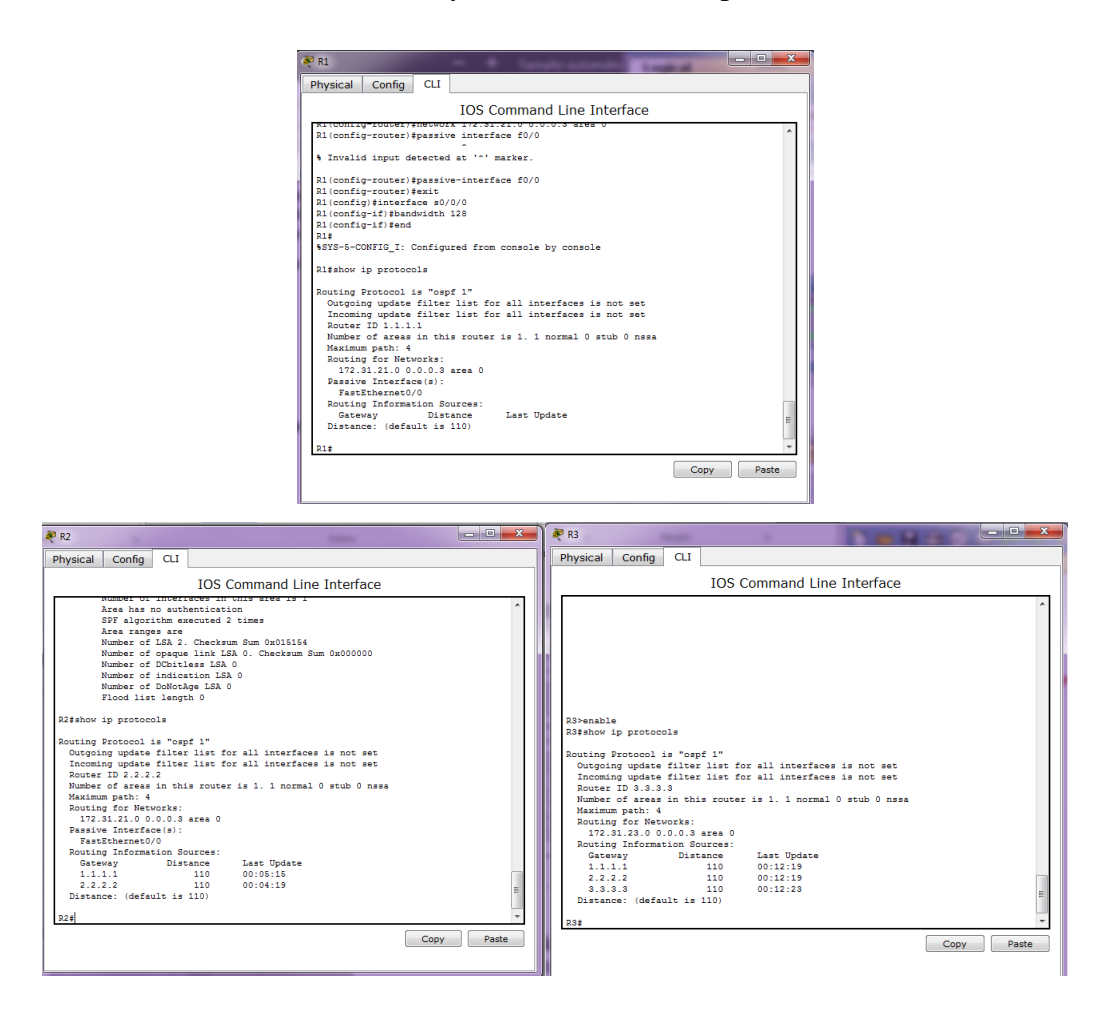

Figura 4. Comandos para visualizar tablas de enrutamiento y router conectados por OSPF

• Visualizar lista resumida de interfaces por OSPF en donde se ilustre el costo de cada interface

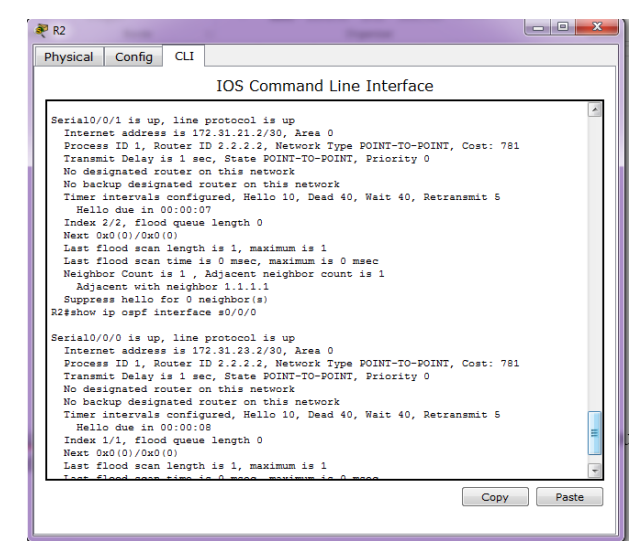

Figura 5. Comando Show ip ospf interface serial0/0/0

• Visualizar el OSPF Process ID, Router ID, Address summarizations, Routing Networks, and passive interfaces configuradas en cada router.

| 🥐 R1 💶 💷 🔤 🔤 🔤 🔤 🔤                                                                                                    | 🥐 R2                                                                                                    |
|----------------------------------------------------------------------------------------------------|----------------------------------------------------------------------------------------------------|
| Physical Config CLI                                                                                                    | Physical Config CLI                                                                                                    |
| IOS Command Line Interface                                                                                                    | IOS Command Line Interface                                                                                                    |
| Timer intervals configured, Hello 10, Dead 40, Wait 40, Retransmit 5<br>Hello due in 00:00:08<br>Made 20(1)/doc1(gueue length 0<br>Made 20(1)/doc1(gueue length 1<br>Last flood scent length 1; , maximum is 1<br>Last flood scent inte als O seec, maximum is 0 msec<br>Heighbor Count is 1, Adjacent neighbor count is 1<br>Adjacent with meighbor 2.2.2.<br>Suppress hallo for 0 neighbor(s)<br>Zistabou in postocola                                                                                                    | <pre>Index introducts (minutes, mento in, least 40, mart 40, ment and a in 00:00:00 B Index 1/1, flood queue length 0 Mest Ardo(10/Ard)(0) Last flood scent time is 0 meec, maximum is 1 Last flood scent time is 0 meec, maximum is 0 meec Neighbor Count is 1, Adjacent neighbor count is 1 Adjacent with neighbor 3.3.3.3 Suppress hello Gro 0 neighbor(s) Starbol pp protocols</pre>                                                               |
| Alished ip protocols<br>Routing Froctocol is "cogif 1"<br>Outpoing update files list for all interfaces is not set<br>Incoming update files list for all interfaces is not set<br>Router ID 1.1.1.1<br>Number of areas in this router is 1.1 normal 0 stub 0 nsss<br>Maximum path. 4<br>Number of areas in this router is 1.1 normal 0 stub 0 nsss<br>Maximum path. 4<br>Number of areas in this router is 1.1 normal 0 stub 0 nsss<br>Maximum path. 4<br>Number of areas in this router is 1.1 normal 0 stub 0 nsss<br>Maximum path. 4<br>Number of areas in this router is 1.1 normal 0 stub 0 nsss<br>Maximum path. 4<br>Number of a stub is normal 0 stub 0 nsss<br>Maximum path. 4<br>Number of a study of a study of a stud | Routing Protocol is "capf 1"<br>Outpoing update filter list for all interfaces is not set<br>Dotter 10 2.2.2<br>Runber Of zrasz in this router is 1. 1 normal 0 stub 0 nass<br>Maximum path: 4<br>Routing for Networks:<br>1272.3.12.0 00.0.0.3 area 0<br>Passive Interfaces(s):<br>FastCherent0/0<br>Routing Information Sources:<br>Gateway Distance Last Opdate<br>1.1.1.1 110 00:20:153<br>1.3.2.3 110 00:02:15<br>Distance: (default is 10)<br>22 |

Figura 6. Comando Show ip protocols

 Configurar VLANs, Puertos troncales, puertos de acceso, encapsulamiento, Inter-VLAN Routing y Seguridad en los Switches acorde a la topología de red establecida.

Se configuran las Vlan 30, 40 y 200 en los switch S1 y S2, y se le asigna a cada interface del switch la vlan correspondiente a través del comando switchport mode acces, switchport acces vlan *#vlan:* 

| ₹ S1                                                                                                    | ≷ S3                                                                                                    |
|----------------------------------------------------------------------------------------------------|----------------------------------------------------------------------------------------------------|
| Physical Config CLI                                                                                                    | Physical Config CLI                                                                                          |
| IOS Command Line Interface                                                                                                    | IOS Command Line Interface                                                                                   |
| Cisco IOS Software, C2960 Software (C2960-LANBASE-M), Version 12.2(25)FX, RELEASE<br>SOFTWARE (fc)<br>Convribe (c) 1986-2005 by Cisco Systems Inc | *                                                                                                    |
| Compiled Wed 12-Oct-05 22:05 by pt_team                                                                                                    | <pre>%LINEPROTO-5-UPDOWN: Line protocol on Interface FastEthernet0/3, changed state to</pre>                 |
| Press RETURN to get started!                                                                                                    | up<br>%LINE-5-CHANGED: Interface FastEthernet0/1, changed state to up                                        |
| \$LINK-5-CHANGED: Interface FastEthernet0/1, changed state to up                                                                                  | \$LINEPROTO-5-UPDOWN: Line protocol on Interface FastEthernet0/1, changed state to                           |
| up                                                                                                    | up                                                                                                    |
| <pre>%LINK-5-CHANGED: Interface FastEthernet0/3, changed state to up</pre>                                                                        | Switch>enable<br>Switch\$configure terminal                                                                  |
| \$LINEPROTO-5-UPDOWN: Line protocol on Interface FastEthernet0/3, changed state to<br>up                                                          | Enter configuration commands, one per line. End with CNTL/Z.<br>Switch(config)#vlan 83<br>S3(config)#vlan 40 |
| Switch>enable<br>Switchfconfigure terminal                                                                                                    | S3(config=vian)fexit<br>S3(config)finterface f0/1<br>S3(config=fi)fswitchport mode access                    |
| Enter configuration commands, one per line. End with CNTL/Z.<br>Switch(config)#hostname S1                                                        | S3(config-if)\$switchport access vlan 40<br>S3(config-if)\$exit                                              |
| Si(config)#vian 30 E<br>Si(config-vian)#exit<br>Si(config)#interface f0/1                                                                         | S3(config)#vlan 30<br>S3(config-vlan)#end<br>coe                                                             |
| S1(config-if)fswitchport mode acces<br>S1(config-if)fswitchport access vlan 30                                                                    | <pre>%SYS-5-CONFIG_I: Configured from console by console</pre>                                               |
| Sl(config-if)# Copy Paste                                                                                                    | \$34                                                                                                    |
|                                                                                                    | Copy Paste                                                                                                   |

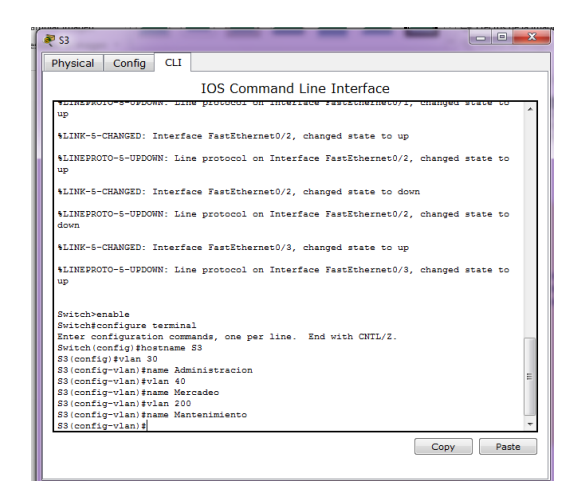

Figura 7. Configuracion Vlan 30, Vlan 40 y Vlan 200 en S1, S2 y S3

Para asignar puertos troncales que permitan la comunicación de las mismas Vlan en diferentes res se hace uso del comando switchport mode trunk en la interface que servirá de enlace troncal en ambos switches:

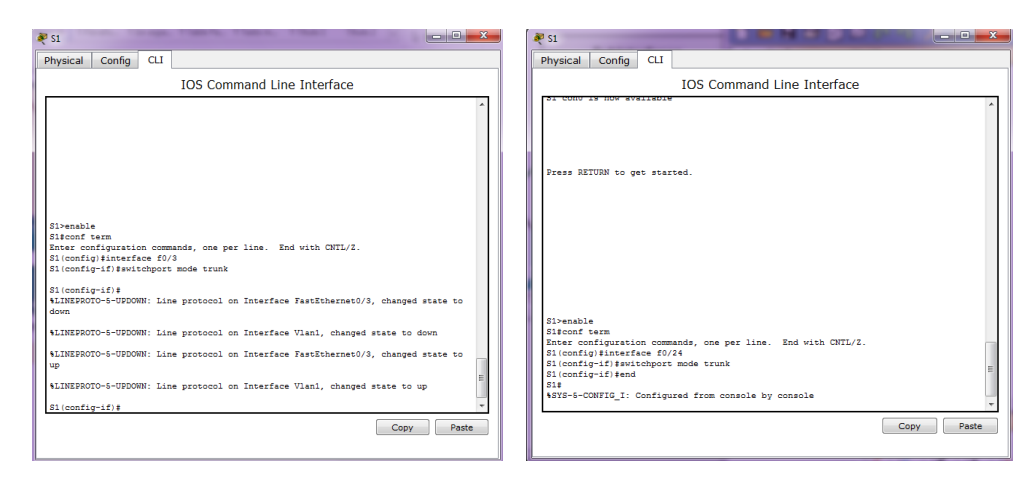

Figura 8. Comando Switchport mode trunk para la interface con enlace troncal

Para la creacion de las subinterfaces para cada Vlan y su encapsulacion se hace uso del comando encapsulation dot1q

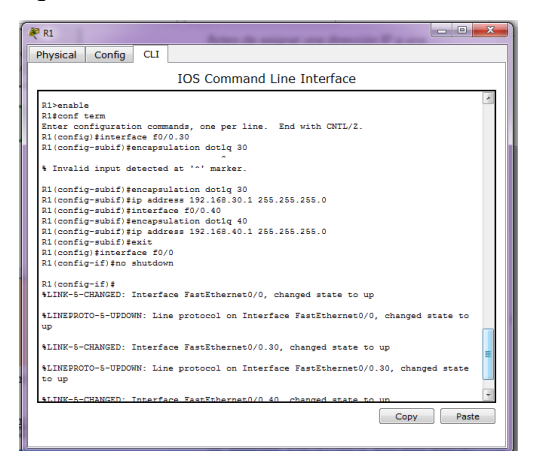

Figura 9. Encapsulacio n de interfaces con el comando dot1q

4. En el Switch 3 deshabilitar DNS lookup

| R 53                                                         | × |
|--------------------------------------------------------------|---|
| Physical Config CLI                                          |   |
| IOS Command Line Interface                                   |   |
|                                                              | * |
|                                                              |   |
| S3 con0 is now available                                     |   |
|                                                              |   |
|                                                              |   |
|                                                              |   |
| Press RETURN to get started.                                 |   |
|                                                              |   |
|                                                              |   |
|                                                              |   |
|                                                              |   |
|                                                              |   |
|                                                              |   |
| S3>enable                                                    | - |
| S3#conf termi                                                | = |
| Enter configuration commands, one per line. End with CNTL/Z. |   |
| S3(config)#no 1p domain-lookup<br>S3(config)#                | - |

Figura 10. No ip domain-lookup

5. Asignar direcciones IP a los Switches acorde a los lineamientos.

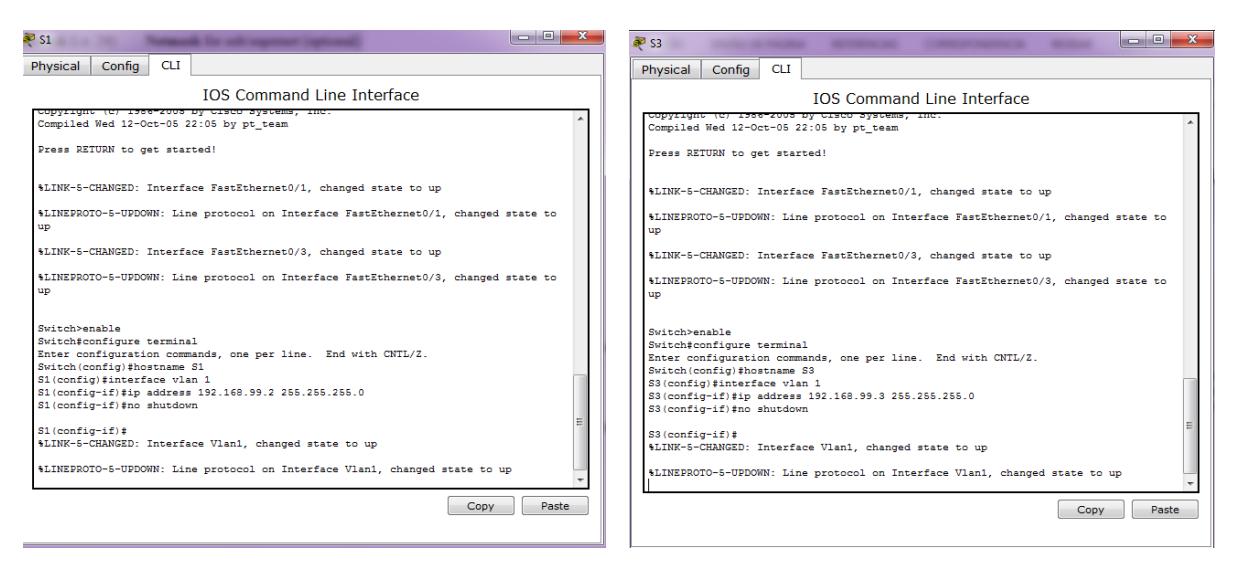

Figura 11. Direccionamiento ip en Switches

6. Desactivar todas las interfaces que no sean utilizadas en el esquema de red.

Para desactivar interface se especifica la interface y se escribe el comando shutdown:

| Physical Config CLI       Physical IOS Command Line Interface         IOS Command Line Interface       53+6         Sitenable       0ur         Siteraf semi       0ur         Siteraf semi       0ur                                                                                                    | ical Config CLI IOS Command Line Interface enable show run liding configuration rent configuration : 1315 bytes sion 12-2 service timestamps debug datetime meec                     |
|----------------------------------------------------------------------------------------------------|----------------------------------------------------------------------------------------------------|
| IOS Command Line Interface                                                                                                    | IOS Command Line Interface show run lding configuration rent configuration : 1.13 bytes sion 12-2 service timestamps debug datetime msec service timestamps debug datetime msec      |
| Si>enable       Si>enable     Curr       Sifconf termi     I       Enter configuration commands, one per line. End with CNTL/Z.     Vers       Si(config)Interface f0/2     no s                                                                                                    | enable<br>show run<br>liding configuration<br>rent configuration : 1313 bytes<br>sion 12-2<br>service timestamps debug datetime maco<br>service timestamps debug datetime maco       |
| <pre>a'.conig'-i's sourceown b'.conig'-i's sourceown b'.conig-i's sourceown b'.conig-i's sourceown b'.conig-i's sourceown b'.conig-i's sourceown b'.conig-i's sourceown b'.conig-i's sourceown b'.coni</pre> | aevice password-encryption<br>tname S3<br>ip domain-lookup<br>nning-tree mode pvst<br>erface FastEthernet0/1<br>erface FastEthernet0/2<br>utdown<br>erface FastEthernet0/4<br>utdown |

Figura 12. Comando No Shutdown para desactivar interfaces

7. Implementar DHCP and NAT for IPv4

Para implementar DHCP se debe especificar las direcciones IP que serán excluidas y a continuación crear un DHCP pool con el nombre y la red correspondiente, así como el Gateway predeterminado, el DNS-Server y el Domain Name.

| Configurar DHCP pool para<br>VLAN 30 | Name: ADMINISTRACION<br>DNS-Server: 10.10.10.11<br>Domain-Name: ccna-unad.com<br>Establecer default gateway. |
|--------------------------------------|----------------------------------------------------------------------------------------------------|
| Configurar DHCP pool para<br>VLAN 40 | Name: MERCADEO<br>DNS-Server: 10.10.10.11<br>Domain-Name: ccna-unad.com<br>Establecer default gateway.       |

En cuanto a la aplicación de una NAT se debe especificar la interface interna y externa con las direcciones IP correspondientes.

| R1                                                                                                    |                            |
|----------------------------------------------------------------------------------------------------|----------------------------|
| Physical Config CLI                                                                                                    | Physical Config CLI        |
| IOS Command Line Interface                                                                                                    | IOS Command Line Interface |
| Press RETURN to get started.<br>Ri>enable<br>Ritconf ter<br>Enter configuration commands, one per line. End with CNTL/Z.<br>Ri (config) Hig dhap wakluded-address 192.168.30.1 192.168.30.30<br>Ri (config) Hig dhap wakluded-address 192.168.30.1 192.168.30.30<br>Ri (config) Hig dhap wakluded-address 192.168.30.1 192.168.30.30<br>Ri (config) Hig dhap wakluded-address 192.168.30.2 192.168.30.30<br>Ri (chep-config) High-saturation 192.168.30.1<br>Ri (chep-config) High-saturation 192.168.30.1<br>Ri (chep-config) High-saturation 10.10.10.11<br>Ri (chep-config) High-saturation 10.10.11<br>Ri (chep-config) High-saturation 10.10.11<br>Ri (chep-config) High | Copy Paste                 |

Figura 13. Creacion de un Dhcp pool e implementacion de Nat

8. Configurar R1 como servidor DHCP para las VLANs 30 y 40.

Para configurar el R1 como servidor DHCP se especifica un pool de DHCP con las redes que le corresponden a cada una de las Vlan y se excluyen aquellas que se desean de forma estática. 9. Reservar las primeras 30 direcciones IP de las VLAN 30 y 40 para configuraciones estáticas.

Para reservar las primeras 30 direcciones se usa el comando: ip dhcp excluded-address

```
R1>enable
R1‡conf ter
Enter configuration commands, one per line. End with CNTL/Z.
R1(config)‡ip dhcp excluded-address 192.168.30.1 192.168.30.30
R1(config)‡ip dhcp excluded-address 192.168.40.1 192.168.40.30
R1(config)‡ip dhcp pool ADMINISTRACION
```

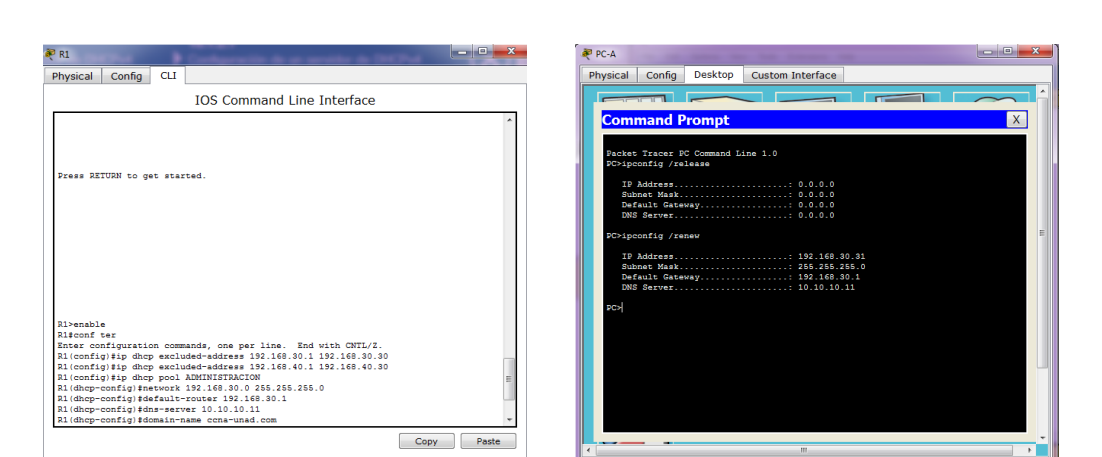

Figura 14. Reserva o exlusión de direcciones IP

Figura 15. Funcionamiento DHCP en la asignacion de dirección IP de la PC-A

10. Configurar NAT en R2 para permitir que los host puedan salir a internet

Se hace uso del comando ip nat source, y después se especifica la interface que será la de entrada (inside) y la de salida (outside)

| ₹ R2                                                                                                    |                                                                          |
|----------------------------------------------------------------------------------------------------|--------------------------------------------------------------------------|
| Physical Config CLI                                                                                                    |                                                                          |
| IO                                                                                                    | S Command Line Interface                                                 |
| Press REIUDN to get started.                                                                                                    |                                                                          |
| <pre>R2&gt;<br/>R2&gt;enable<br/>R2@confi term<br/>Enter configuration commands,<br/>R2(config)fip nat inside soun<br/>R2(config)fip nat inside<br/>R2(config-if)#interface f0/1<br/>R2(config-if)#interface f0/1<br/>R2(config-if)#in nat outside<br/>R2(config-if)#]</pre> | one per line. End with CMTL/2.<br>Com static 10.10.10.10 200.166.200.224 |
|                                                                                                    | Copy Paste                                                               |

Figura 16. Ip Nat inside source

11. Configurar al menos dos listas de acceso de tipo estándar a su criterio en para restringir o permitir tráfico desde R1 o R3 hacia R2.

|    | a | R1                                  | to a figure 2, an increase of |      | • ×   |
|----|---|-------------------------------------|-------------------------------|------|-------|
| ìí | ſ | Physical Config CLI                 |                               |      |       |
|    | r | IOS C                               | mmand Line Interface          |      |       |
|    |   | 103 CC                              | Shimanu Line Internace        |      | _     |
|    |   | Press RETURN to get started.        |                               |      | ^     |
|    |   |                                     |                               |      |       |
|    |   |                                     |                               |      |       |
|    |   |                                     |                               |      |       |
|    |   |                                     |                               |      |       |
|    |   |                                     |                               |      |       |
|    |   |                                     |                               |      |       |
|    |   |                                     |                               |      |       |
|    |   |                                     |                               |      |       |
|    |   | R1>enable                           |                               |      |       |
| 1  |   | R1#configure term                   |                               |      |       |
|    |   | Pl(config) faccess-list 1 days hos  | per line. and with CNIL/2.    |      |       |
|    |   | R1(config) #access-list 1 permit as | ny                            |      |       |
|    |   | R1(config) #interface f0/0          |                               |      |       |
|    |   | R1(config-if) #ip access-group 1 is | n                             |      |       |
|    |   | R1(config-if) #exit                 |                               |      |       |
|    |   | R1(config) #access-list 2 deny hos  | t 192.168.40.2                |      |       |
|    |   | R1(config) #access=11st 2 permit 1  | 52.168.40.0 0.0.0.255         |      |       |
|    |   | R1(config-if) tip access-group 2 or | ut.                           |      | =     |
|    |   | R1(config-if)#                      |                               |      |       |
|    |   | R1(config-if)#                      |                               |      | -     |
|    |   |                                     |                               | Conv | Paste |
|    |   |                                     |                               |      | 0010  |
|    |   |                                     |                               |      |       |

Figura 17. Creacion lista de acceso (ACL) tipo estándar

12. Configurar al menos dos listas de acceso de tipo extendido o nombradas a su criterio en para restringir o permitir tráfico desde R1 o R3 hacia R2.

| 🥐 R1                                                                   | - • ×    |
|------------------------------------------------------------------------|----------|
| Physical Config CLI                                                    |          |
| IOS Command Line Interface                                             |          |
|                                                                        |          |
| Press RETURN to get started.                                           | ^        |
|                                                                        |          |
|                                                                        |          |
|                                                                        |          |
|                                                                        |          |
|                                                                        |          |
|                                                                        |          |
|                                                                        |          |
|                                                                        |          |
|                                                                        |          |
| R1>enable                                                              |          |
| Risconr ter                                                            |          |
| Di configitio accessition estended DDUTEN                              |          |
| R1(config-ext-macl) #permit tcp 192.168.30.0 0.0.0.255 any eq 80       |          |
| R1(config-ext-nacl) #exit                                              |          |
| R1(config) #ip access-list extended PRUEBA2                            |          |
| R1(config-ext-nacl) #permit tcp any 192.168.30.0 0.0.0.255 established |          |
| R1(config-ext-nacl) #exit                                              |          |
| R1(config)#interface f0/0                                              |          |
| R1(config-if) #ip access-group PRUEBA in                               | E        |
| R1(config-if) #ip access-group PRUEBA2 out                             |          |
| K1(CONT1g-1T)#                                                         |          |
| Mr(conright) #                                                         |          |
| Co                                                                     | py Paste |
|                                                                        |          |
|                                                                        |          |

Figura 18. Creacion lista de acceso (ACL) tipo extendida

13. Verificar procesos de comunicación y redireccionamiento de tráfico en los routers mediante el uso de Ping y Traceroute.

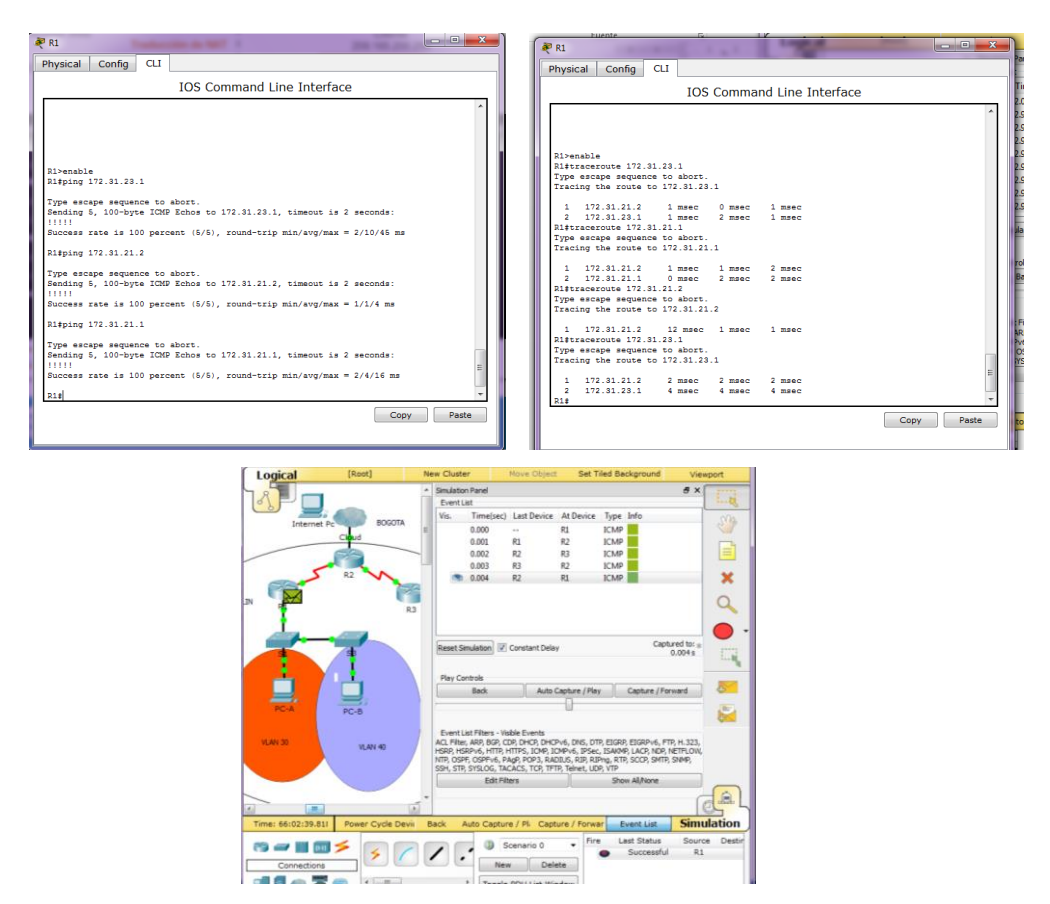

Figura 19. Comunicación y redireccionamiento de trafico en routers – Uso de los comando ping y

traceroute.

## Bibliografía

Cisco Networking Academy, CCNA R&S: Introduction to Networks; recuperado de https://1314297.netacad.com/courses/627676

Cisco Networking Academy, CCNA R&S: Routing and Swtiching; recuperado de https://1314297.netacad.com/courses/654717